## APLIKASI KASIR BENGKELGO

Tutorial mengakses aplikasi kasir sederhana berbasis web dari BENGKELGO:

Langkah awal yang harus pengguna lakukan pada saat menggunakan website BENGKELGO yaitu memasuki halaman website yang tersedia berupa https://dieselgank.github.io/bengkelgo\_kasir\_test/

Selanjutnya para pengguna akan langsung diarahkan ke menu pengisian data diri atau disebut login berupa memasukkan alamat Email dan Password yang sudah para pengguna registrasi sebelumnya. Namun pada saat para pengguna salah memasukkan alamat Email atau Password, program akan mendeteksi dengan cepat kesalahan yang pengguna lakukan yaitu berupa tanda peringatan yang mengakibatkan pengguna tidak dapat mengakses kedalam website BENGKELGO, begitu juga jika pengguna tidak sengaja mengosongkan salah satu form akan ada peringatan dibagian form yang kosong tersebut. Jika pengguna sudah mengisi Email serta Password dengan benar, pengguna dapat mengklik tombol Login agar dapat menampilkan beberapa tampilan yang tertera didalam website BENGKELGO.

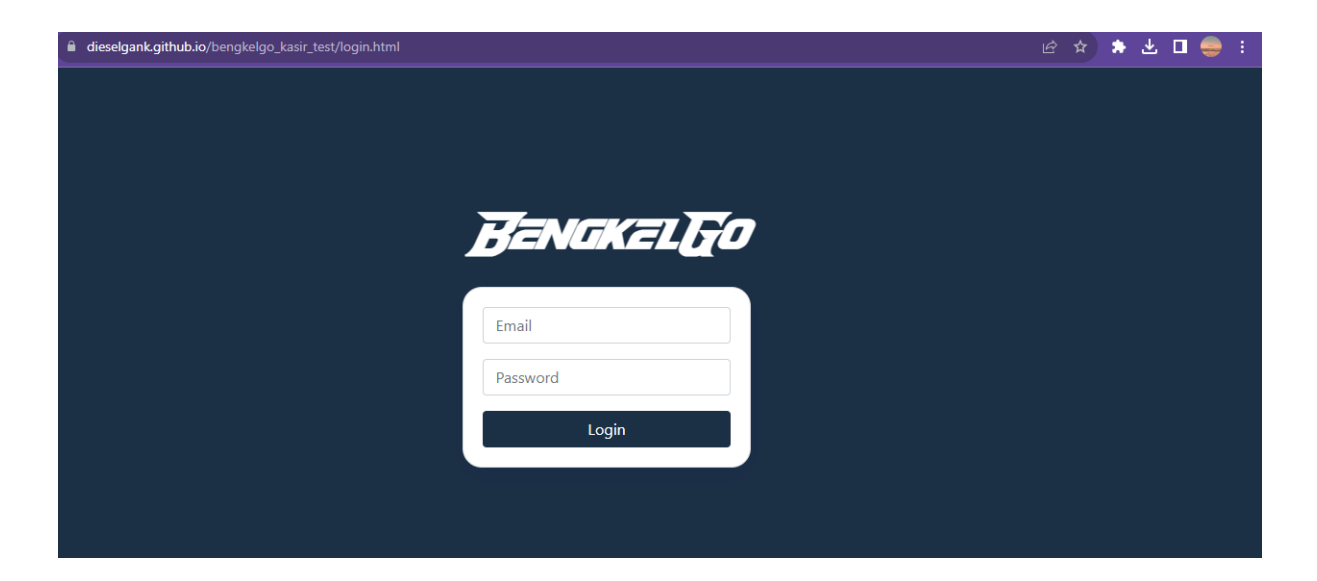

Pengguna akan langsung diperlihatkan berupa tampilan form kasir yang berisi:

Kolom Transaksi yang berupa pengisian kode barang yang tertera pada masing-masing barang yang ready stock, nama barang yang dipesan oleh pembeli, lalu harga barang yang akan dipesan oleh pembeli serta jumlah barang yang pembeli pesankan setelah itu ada pengisian total yang berguna untuk mentotalkan harga barang yang berhasil ditransaksikan oleh pembeli. Pengisian kolom Transaksi dilakukan agar pemesanan barang yang dipesan oleh pembeli dapat masuk kedalam struk yang akan menjadi list pembayaran yang akan ditanggung oleh pembeli.

Kolom pembayaran yang terdiri dari bayar dan kembali digunakan para pengguna untuk mengisi subtotal pembayaran setelah proses transaksi pembayaran yang dilakukan pembeli dan pengguna berhasil dilaksanakan.

Tampilan struk juga dapat langsung dilihat oleh pengguna yang letaknya bersebelahan dengan kolom transaksi. Tampilan struk berisi nama toko yang bersangkutan, nama tempat toko itu berada lalu nomor telepon yang dapat dihubungi jika ada kesalahan dalam penginputan data barang yang dilakukan pengguna kepada pembeli berikutnya berisi data id pengguna yang menangani bagian kasir setelah itu ada tanggal serta jam terjadinya transaksi itu telah dilakukan. Setelah itu secara otomatis memunculkan list data barang yang telah dipesan pembeli sebelumnya disertai dengan pengisian nominal pembayaran yang telah dilakukan pengguna.

Setelah proses pengisian data transaksi dilakukan dengan lancar, struk dapat diselesaikan dengan mengklik tombol berwarna biru bercentang kata selesai lalu struk dapat diprint secara lansung dengan mengklik tombol print yang tertelak bersebelahan pada bagian selesai.

Selain tampilan kasir, pengguna dapat melihat beberapa tampilan lainnya yang disediakan oleh website BENGKELGO. Pengguna dapat mengaksesnya dengan mengklik tombol tanda panah yang berada dipojok sebelah kanan atas yang satu frame dengan nama toko yang bersangkutan.

| $\leftrightarrow$ $\rightarrow$ C $\square$ o | dieselgank.github.io/ben | gkelgo_kasir_test/index.html |                    |             |         |         | ŀ | 😒 🛊 🗉 🗉 🧶 🦼  |
|-----------------------------------------------|--------------------------|------------------------------|--------------------|-------------|---------|---------|---|--------------|
| * Bengi                                       | KELG(J                   |                              |                    |             |         |         |   |              |
|                                               | 🙁 Transaksi              |                              |                    |             |         |         |   | 🚡 Kasir      |
|                                               |                          |                              | <u>, </u>          | BENGK       | (ELGJ   | · ·     |   | 🖀 Barang     |
|                                               | Kode Barang              |                              |                    | Jakarta Bar | at      |         |   | 🛍 Laporan    |
|                                               | Nama Barang              |                              | ID : BG1234567890  | 0612545076  | 22:5    | ٥       |   | 🌣 Pengaturan |
|                                               | Harga                    |                              | KASIR : ADMIN      |             | 31-1    | 12-2023 |   | () Keluar    |
|                                               | Jumlah                   |                              | Nama Barang        | Jumlah      | Harga   | Total   |   |              |
|                                               | Total                    |                              | Traci              |             |         |         |   |              |
|                                               |                          | 📕 Masukkan Struk             | Bayar<br>Kembalian |             |         |         |   |              |
|                                               |                          |                              |                    |             | 🔒 Print | Selesai |   |              |
|                                               | 🔤 Pembayaran             |                              |                    |             |         |         |   |              |
|                                               | Bayar                    |                              |                    |             |         |         |   |              |
|                                               | Kembali                  |                              |                    |             |         |         |   |              |
|                                               |                          | 🕫 Bavar                      |                    |             |         |         |   |              |
|                                               |                          |                              |                    |             |         |         |   |              |

Pada tampilan berikutnya pada form barang, pengguna dapat mengakses yaitu menambahkan data barang yang masuk dengan mengklik tanda +Tambah serta dapat menghapus data barang dengan mengklik tombol Hapus di kolom aksi yang sekiranya memerlukan perizinan oleh pemilik BENGKELGO. Pengguna pun dapat mengedit kembali keterangan barang yang sudah telah terisi dikolom data barang dengan mengklik tombol edit yang berada di kolom aksi. Keterangan penginputan data barang yang ditambahkan oleh pengguna akan muncul secara otomatis di list data barang dari Id Transaksi yang telah dilakukan, lalu kode barang yang telah keluar, begitu juga dengan nama barang beserta harganya dan yang paling penting ialah tanggal input penambahan data barang agar tidak terjadi penginputan ganda atau sebagai dokumenter pengguna dalam melakukan pekerjaannya.

| ⇒ c | dieselgank.github.io | /bengkelgo_kasir_test/barang.htm | nl#           |            |               | e 🖈 🛊 🛛 🙎         |
|-----|----------------------|----------------------------------|---------------|------------|---------------|-------------------|
| B   | engkel <u>F</u> ()   |                                  |               |            |               |                   |
|     |                      |                                  |               |            |               |                   |
| Dat | a Barang             |                                  |               |            |               | + Tambah          |
| _   |                      |                                  |               |            |               |                   |
| No  | ld Transaksi         | Kode Barang                      | Nama Barang   | Harga      | Tanggal Input | Aksi              |
| 1   | TR1234567890         | BG1234567899                     | Baut Titanium | Rp. 50.000 | 31-12-2023    | <b>Edit</b> Hapus |
| 2   | TR1234567899         | BG1234567899                     | Baut Biasa    | Rp. 20.000 | 31-12-2023    | 🖊 Edit 🖀 Hapus    |
|     |                      |                                  |               |            |               |                   |
|     |                      |                                  |               |            |               |                   |
|     |                      |                                  |               |            |               |                   |
|     |                      |                                  |               |            |               |                   |
|     |                      |                                  |               |            |               |                   |
|     |                      |                                  |               |            |               |                   |
|     |                      |                                  |               |            |               |                   |
|     |                      |                                  |               |            |               |                   |
|     |                      |                                  |               |            |               |                   |

Form laporan berisi data laporan transaksi barang yang telah berhasil terjual oleh pengguna terhadap pembeli. Data laporan berisi kode barang, tanggal input barang, nama barang tersebut serta nominal barang yang terjual beserta jumlah total barang yang dipesan oleh pembeli serta sub total yang harus pembeli bayarkan. Penampilan data laporan dapat membantu pengguna dalam melaksanakan tugasnya dalam mendata barang secara transparan.

|            |                                       | ļ                                                                        |                                                                                                    |                                                                                                  |                                                                                                    |
|------------|---------------------------------------|--------------------------------------------------------------------------|----------------------------------------------------------------------------------------------------|--------------------------------------------------------------------------------------------------|----------------------------------------------------------------------------------------------------|
|            |                                       |                                                                          |                                                                                                    |                                                                                                  |                                                                                                    |
|            |                                       |                                                                          |                                                                                                    | Search:                                                                                          |                                                                                                    |
| Tgl Input  | Nama Barang                           | Jumlah                                                                   | Harga                                                                                                    | Sub-Total                                                                                        | Aksi                                                                                                    |
| 31-12-2023 | Baut Titanium                         | 2                                                                        | Rp. 50.000                                                                                                    | Rp. 100.000                                                                                      | 👕 Hapus                                                                                                    |
| 31-12-2023 | Baut Biasa                            | 4                                                                        | Rp. 20.000                                                                                                    | Rp. 80.000                                                                                       | THAPUS                                                                                                    |
| 31-12-2023 | Baut Biasa                            | 4                                                                        | Rp. 20.000                                                                                                    | Rp. 80.000                                                                                       | 🛢 Hapus                                                                                                    |
|            |                                       |                                                                          |                                                                                                    |                                                                                                  |                                                                                                    |
|            |                                       |                                                                          |                                                                                                    |                                                                                                  |                                                                                                    |
|            |                                       |                                                                          |                                                                                                    |                                                                                                  |                                                                                                    |
|            |                                       |                                                                          |                                                                                                    |                                                                                                  |                                                                                                    |
|            |                                       |                                                                          |                                                                                                    |                                                                                                  |                                                                                                    |
|            | Tgl Input<br>31-12-2023<br>31-12-2023 | Tgl Input Nama Barang   31-12-2023 Baut Titanium   31-12-2023 Baut Biasa | Tgl Input     Nama Barang     Jumlah       31-12-2023     Baut Titanium     2       31-12-2023     Baut Biasa     4 | Tgl InputNama BarangJumlahHarga31-12-2023Baut Titanium2Rp. 50.00031-12-2023Baut Biasa4Rp. 20.000 | Tgl Input     Nama Barang     Jumlah     Harga     Sub-Total       31-12-2023     Baut Titanium     2     Rp. 50.000     Rp. 100.000     1 |

Tampilan berikutnya ada form pengaturan terdiri dari kolom Nama Toko, telepon, alamat serta nama kasir. Yang jika dirubah lalu disimpan oleh pengguna dapat mempengaruhi pada data tampilan pada struk pembayaran di kasir.

| ← → C         | r_test/pengaturan.html |             | Ŀ | ☆ | <b>*</b> [ | ı 🧕 | ),Ž |
|---------------|------------------------|-------------|---|---|------------|-----|-----|
| \$ BenakelE() |                        |             |   |   |            |     | •   |
|               | 🌣 Pengaturan           |             |   |   |            |     |     |
|               | Nama Toko :            | BengkelGO   |   |   |            |     |     |
|               | Telepon :              | 08123456789 |   |   |            |     |     |
|               | Nama Kasir :           | Azura       |   |   |            |     |     |
|               |                        | 🔁 Simpan    |   |   |            |     |     |
|               |                        |             |   |   |            |     |     |
|               |                        |             |   |   |            |     |     |
|               |                        |             |   |   |            |     |     |
|               |                        |             |   |   |            |     |     |

Pada langkah selanjutnya ialah keluar dari website BENGKELGO yaitu dengan mengklik tanda panah yang berada di kanan atas pada tampilan website lalu klik pada tombol Keluar yang letaknya paling bawah setelah dari tombol Pengaturan

| ← → C                                                      | asir_test/pengaturan.htm |               |   | 🖻 🖈 🕈 🗖 🧶 🍕  |
|------------------------------------------------------------|--------------------------|---------------|---|--------------|
| # BengkelEØ                                                |                          |               |   |              |
|                                                            |                          |               |   | 🚵 Kasir      |
|                                                            | 🌣 Pengaturan             |               |   | 🔒 Barang     |
|                                                            |                          |               |   | 🛍 Laporan    |
|                                                            | Nama Toko :              | BengkelGO     |   | 🌣 Pengaturan |
|                                                            | Telepon :                | 08123456789   |   | ப் Keluar    |
|                                                            | Alamat :                 | Jakarta Barat |   |              |
|                                                            | Nama Kasir :             | Azura         |   |              |
|                                                            |                          | 🗈 Simpan      | 1 |              |
|                                                            |                          |               |   |              |
|                                                            |                          |               |   |              |
|                                                            |                          |               |   |              |
|                                                            |                          |               |   |              |
|                                                            |                          |               |   |              |
|                                                            |                          |               |   |              |
| ros://dieselgank.github.jo/bengkelgo_kasir_test/login.html |                          |               |   |              |